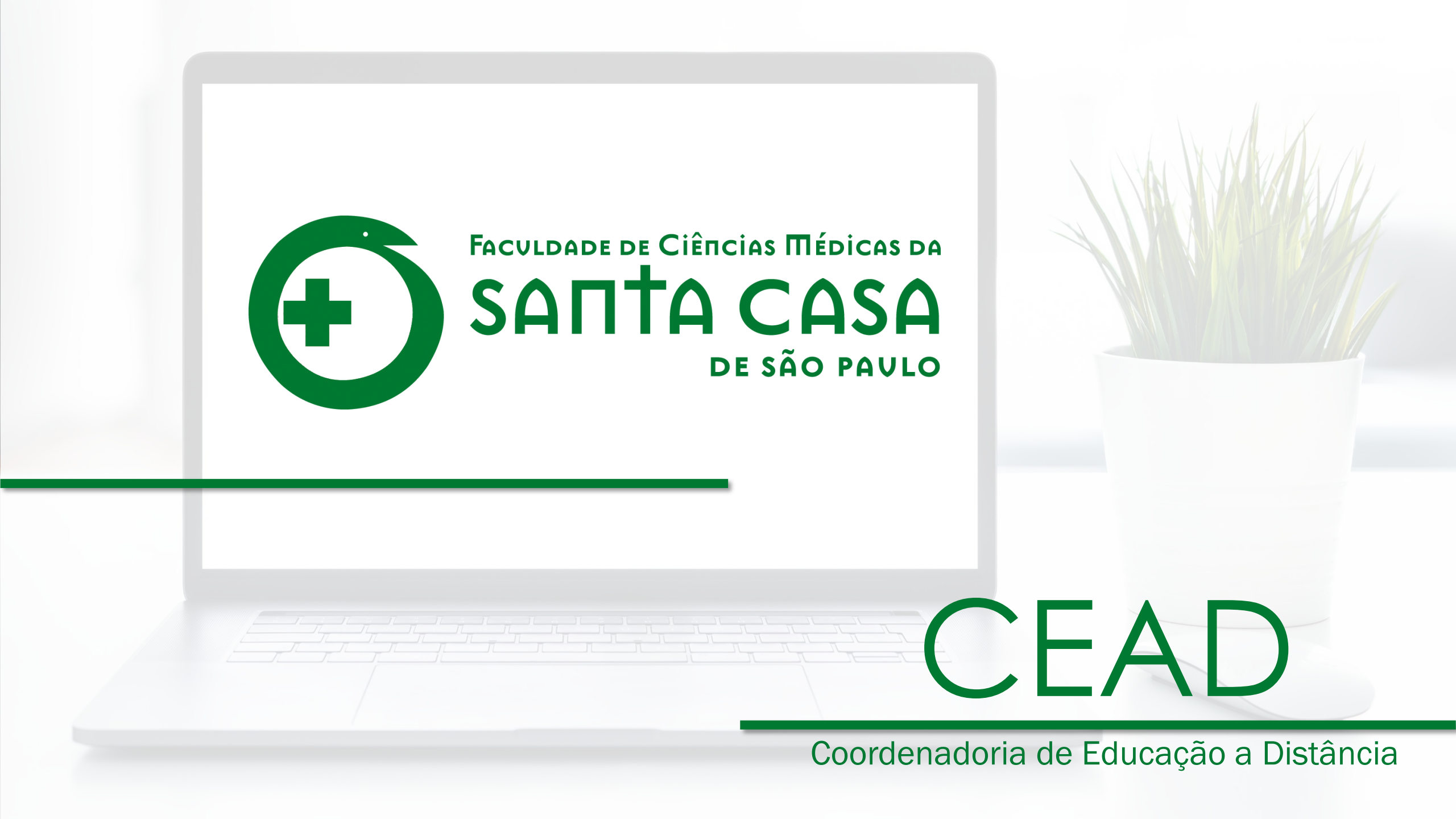

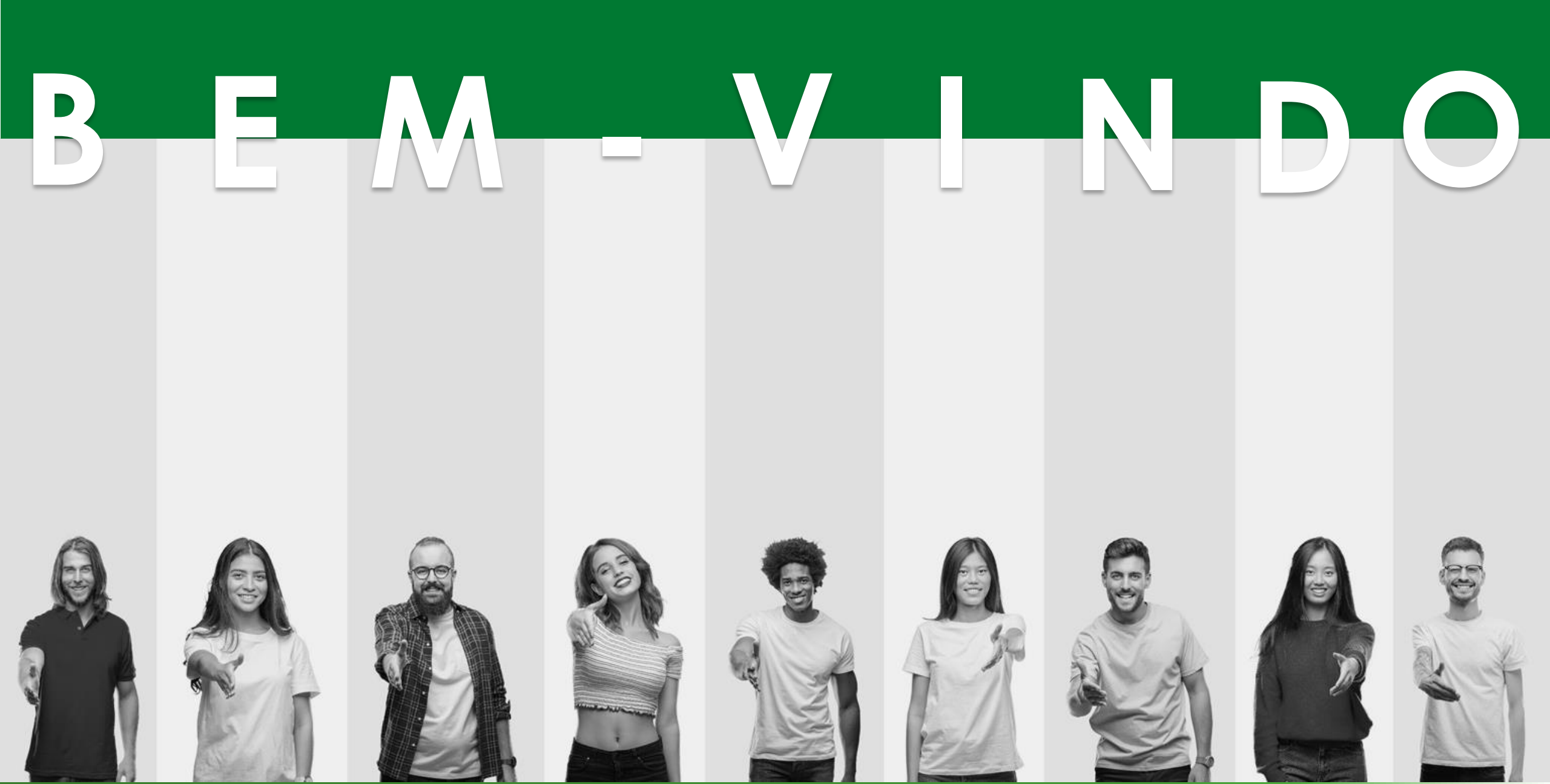

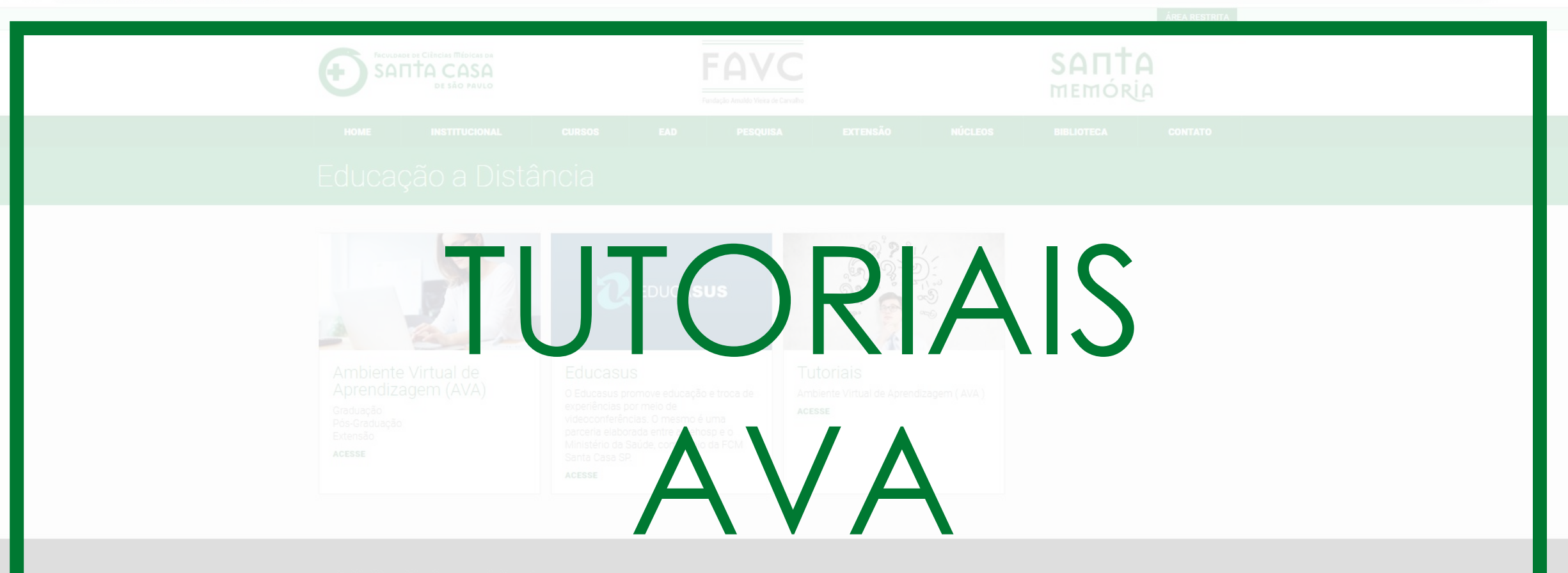

Faculdade de Ciências Médicas da Santa Casa de São Paulo. Rua Dr. Cesário Motta Jr., 61 - São Paulo - SP - Cep: 01221-020 - Fone: (11) 3367-7700.

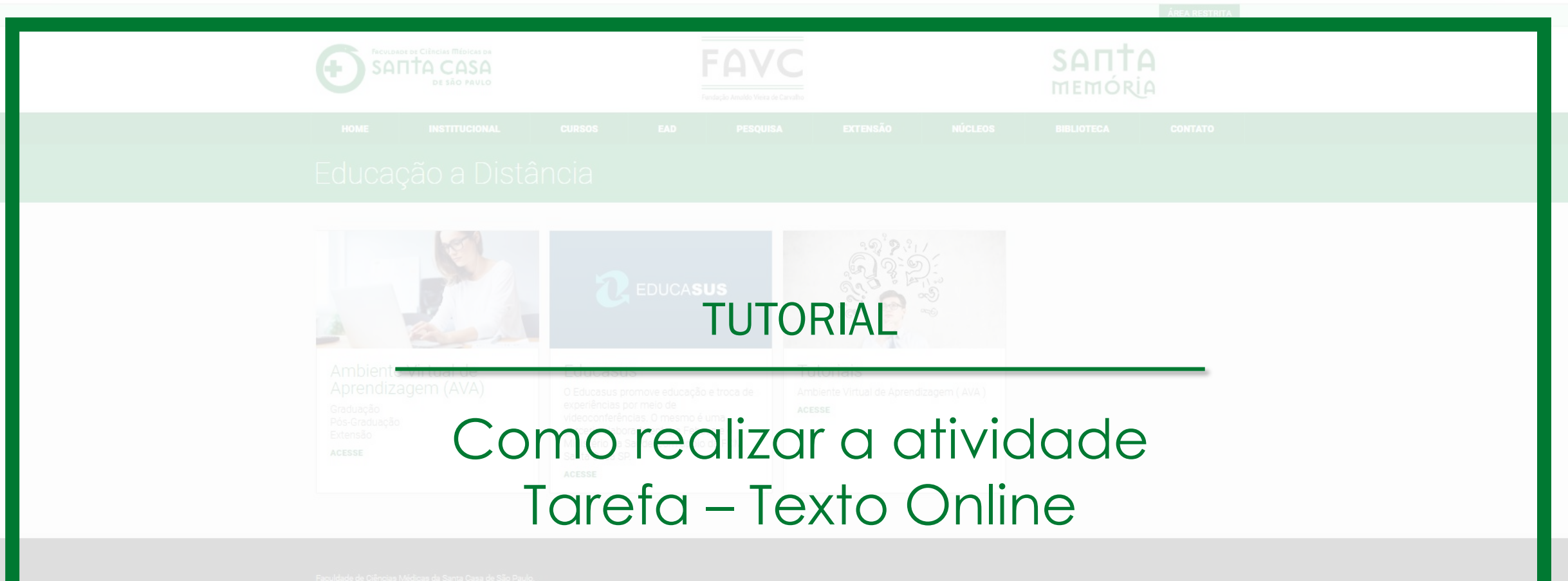

Rua Dr. Cesário Motta Jr., 61 - São Paulo - SP - Cep: 01221-020 - Fone: (11) 3367-7700.

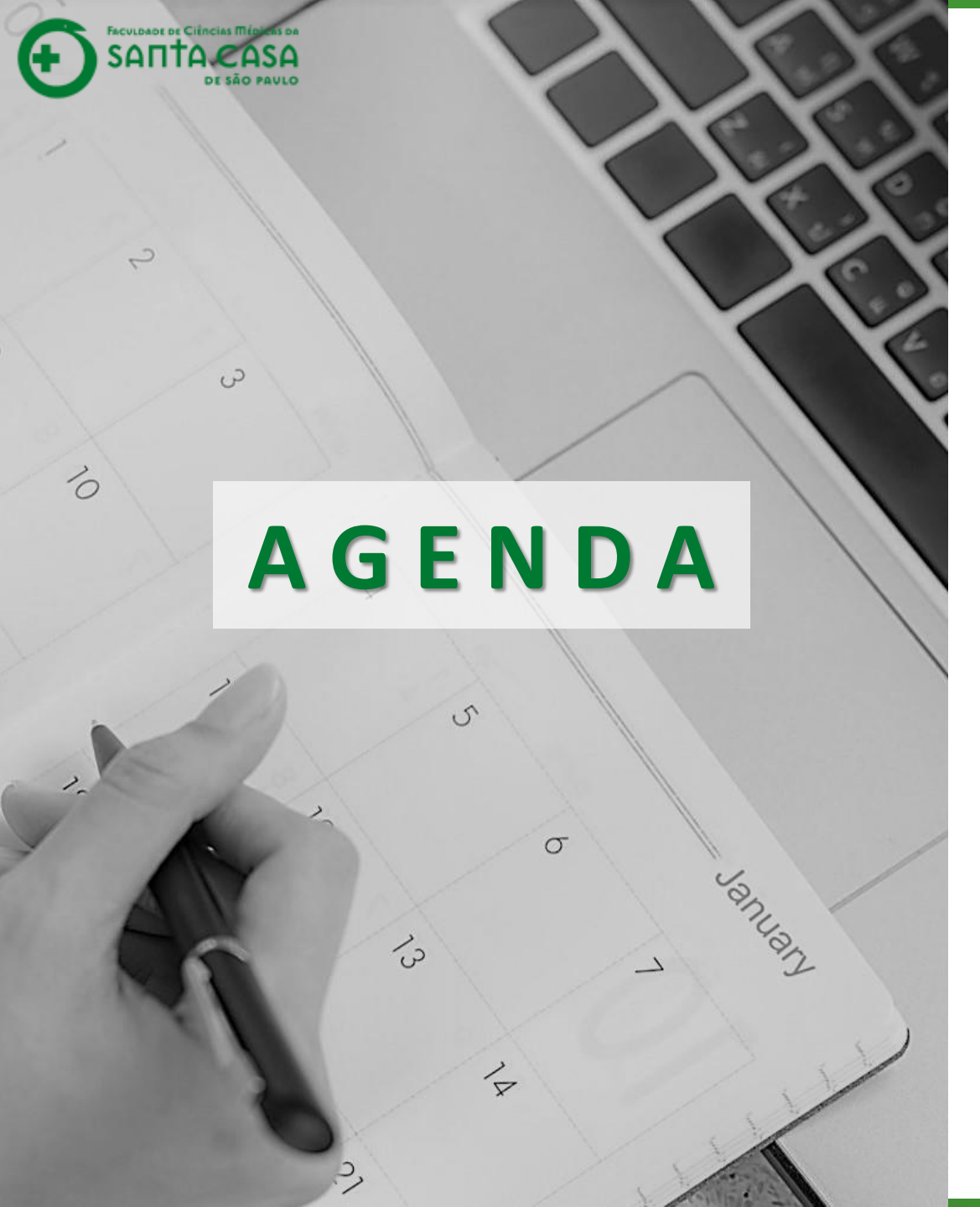

Ao longo deste tutorial serão abordados os seguintes tópicos:

- Acessar a atividade Tarefa;
- Responder a atividade Tarefa do tipo
   Texto online;
- ✓ Finalizar e enviar a Tarefa;
- $\checkmark$  Verificar a nota no AVA.

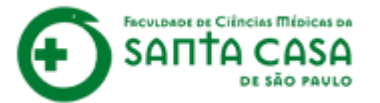

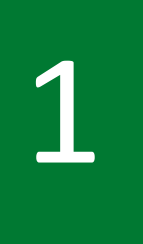

No AVA da aula procure e clique no ícone da atividade Tarefa -

Texto online.

#### Material Teórico

#### 👔 Link Externo

Utilizado para indicar vídeo externo, livro da Biblioteca Virtual, artigos, documentos, relatórios, portarias, etc.

#### 🚺 Arquivo em PDF

Utilizado para indicar e-book, artigos, documentos, relatórios, portarias e outros documentos que estejam no formato PDF.

#### Atividades

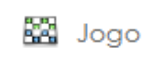

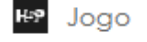

- 🧧 Fórum Geral
- 📮 Fórum Discussão Única

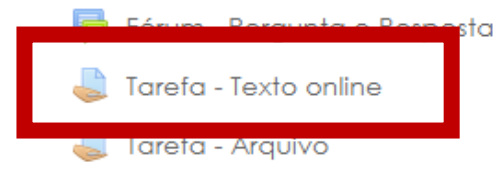

Resolva os Exercícios

#### Saiba Mais

👌 Recurso

Utilizado para indicar: vídeo externo, artigos, documentos, relatórios, portarias, etc, que servirão como conteúdo extra, de estudo não obrigatório.

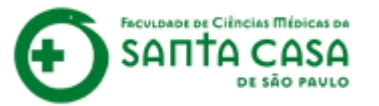

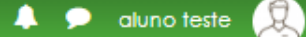

Nome da Disciplina

FACULDADE DE CIÊNCIAS MÉDICAS DA

DE SÃO PAULO

Página inicial / Meus cursos / Tutoriais / Nome da Disciplina / Aula 1 / Tarefa - Texto online

Escreva um relatório xyz... Status de envio Nenhuma tentativa Status da avaliação Não há notas Status da avaliação Não há notas Data de entrega terça, 7 Abr 2020, 23 Tempo restante 13 horas 12 minutos Útima modificação -

Em seguida, clique em Adicionar tarefa.

| Tarefa - Texto online     |                          | ACESSIBILIDADE       |
|---------------------------|--------------------------|----------------------|
| Escreva um relatório xyz  |                          | A- A A+              |
| Status de envio           |                          |                      |
|                           |                          | Barra Acessibilidade |
| Status de envio           | Nenhuma tentativa        | □(sempre?)           |
| Status da avaliação       | Não há notas             |                      |
| Data de entrega           | terça, 7 Abr 2020, 23:55 |                      |
| Tempo restante            | 13 horas 12 minutos      |                      |
| Última modificação        |                          |                      |
| Comentários sobre o envio | Comentários (0)          |                      |
|                           | Adicionar tarefa         |                      |

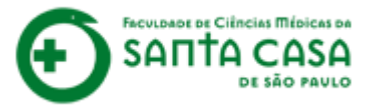

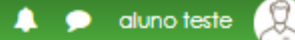

Nome da Disciplina

SANTA CASA

DE SÃO PAVLO

Página inicial / Meus cursos / Tutoriais / Nome da Disciplina / Aula 1 / Tarefa - Texto online / Editar envio

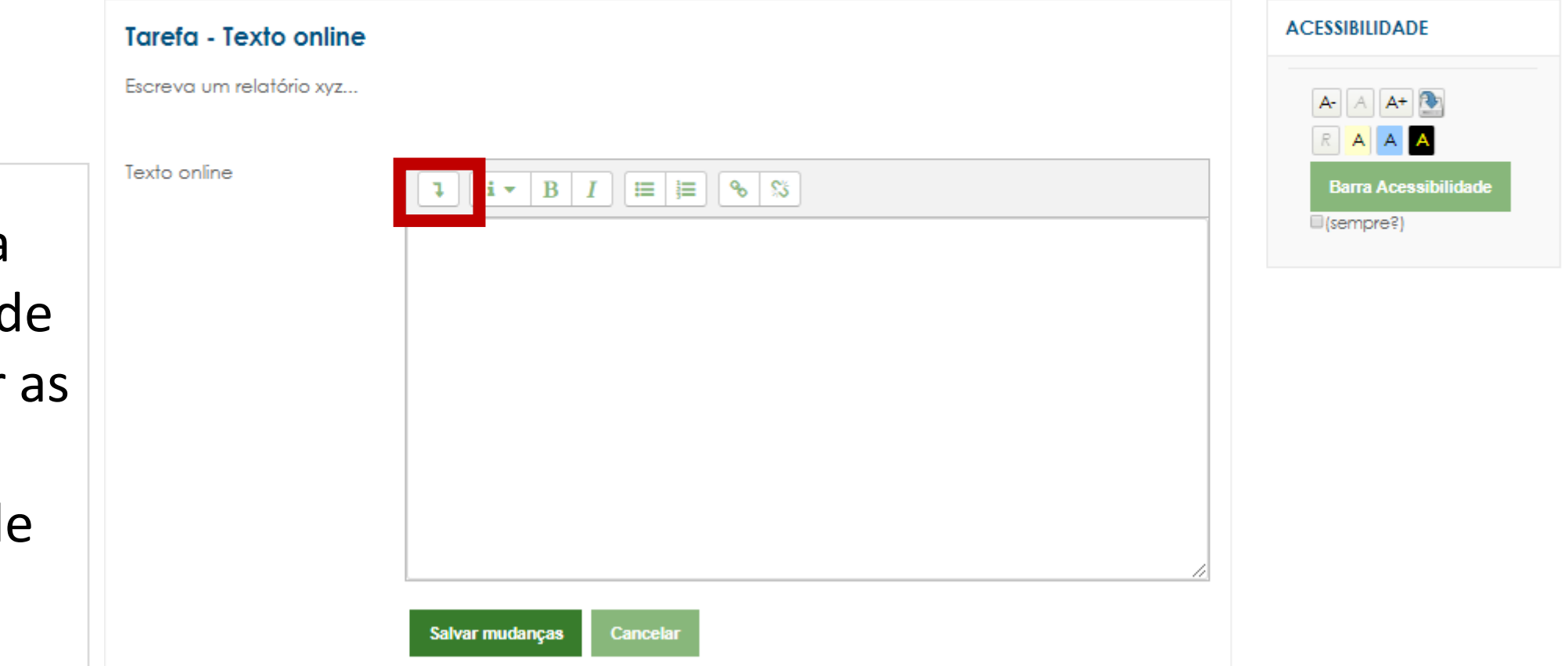

Clique na seta acima da caixa de texto para exibir as opções de configuração de texto.

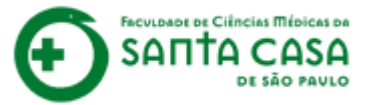

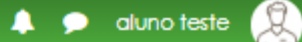

ACCULANCE OF CLÉRICLAS MÉDICAS DA SAΠΤΑ CASA DE SÃO PAULO

## Nome da Disciplina

Página inicial / Meus cursos / Tutoriais / Nome da Disciplina / Aula 1 / Tarefa - Texto online / Editar envio

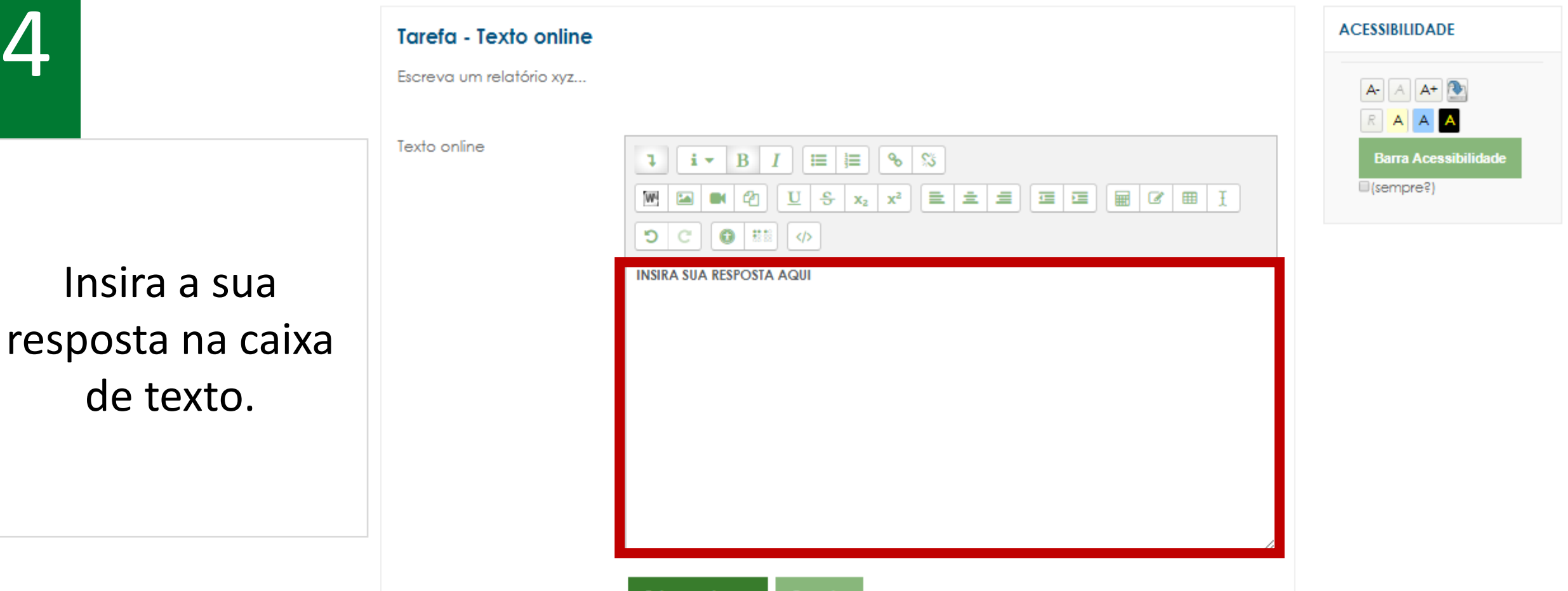

Salvar mudanças Cancelar

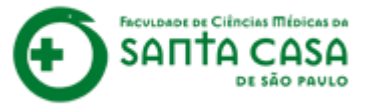

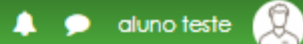

FACULDADE DE CIÊNCIAS MÉDICAS DA SANTA CASA DE SÃO PAULO

## Nome da Disciplina

Página inicial / Meus cursos / Tutoriais / Nome da Disciplina / Aula 1 / Tarefa - Texto online / Editar envio

| 5                             | <b>Tarefa - Texto online</b><br>Escreva um relatório xyz |                                                                                                    |                                   |
|-------------------------------|----------------------------------------------------------|----------------------------------------------------------------------------------------------------|-----------------------------------|
| Clique em<br>Salvar mudanças. | Texto online                                             | I       I       I | Barra Acessibilidade<br>(sempre?) |

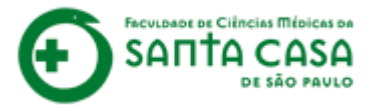

Depois que você clicar em **Salvar mudanças** aparecerá sua resposta no AVA.

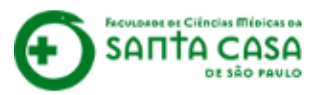

#### Nome da Disciplina

Página inicial / Meus cursos / Tutoriais / Nome da Disciplina / Aula 1 / Tarefa - Texto online

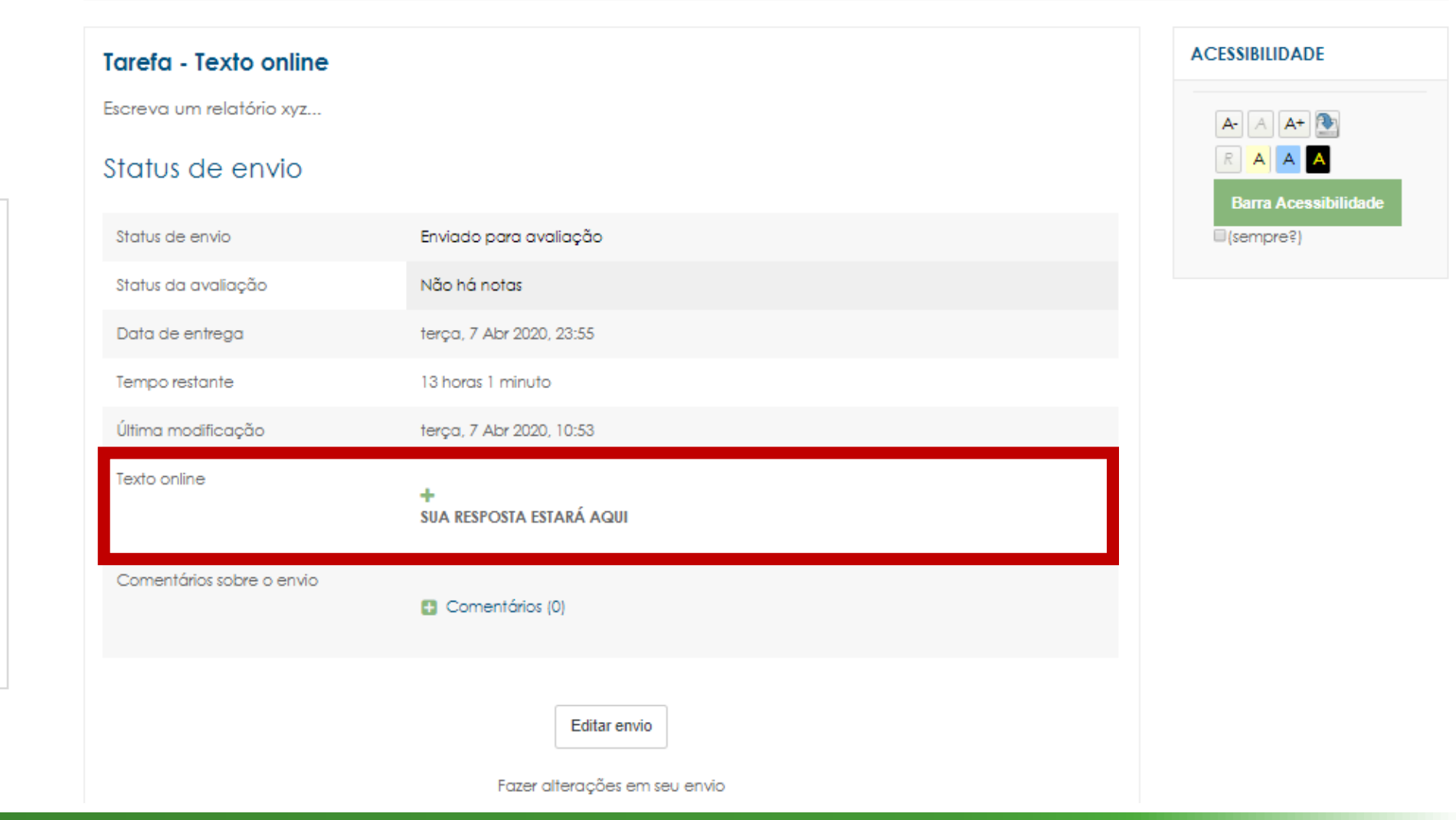

🔔 🗩 aluno teste 💢

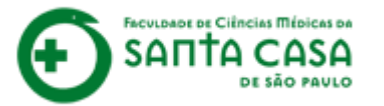

Se desejar vê-la integralmente, clique no ícone +.

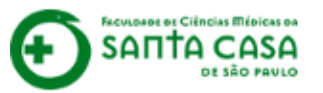

#### Nome da Disciplina

Página inicial / Meus cursos / Tutoriais / Nome da Disciplina / Aula 1 / Tarefa - Texto online

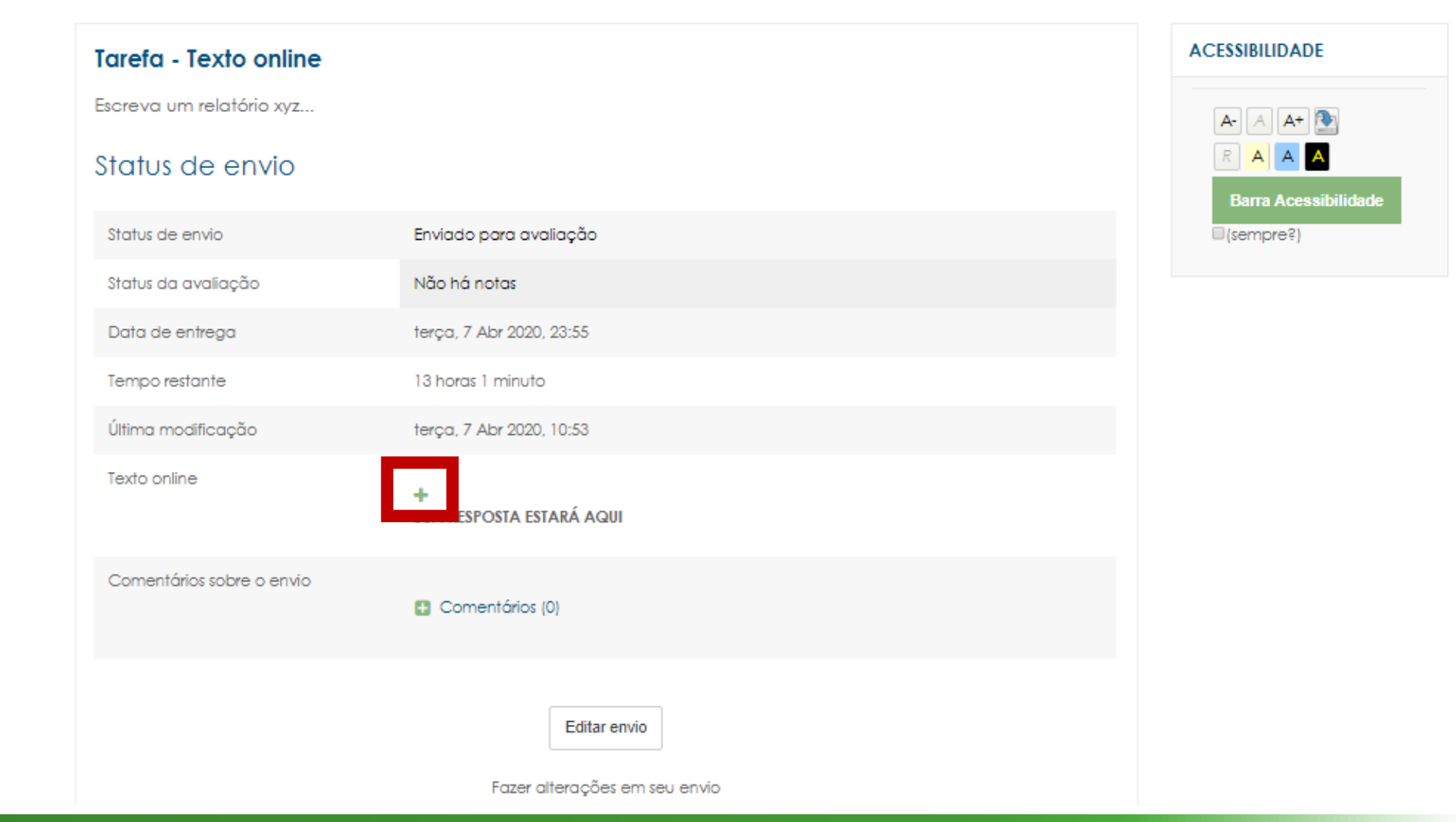

🙏 🗩 aluno teste 💢

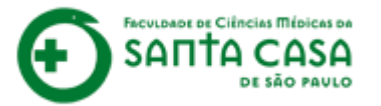

Se desejar editar a sua resposta, clique em **Editar envio**.

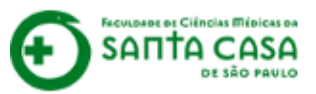

#### Nome da Disciplina

Página inicial / Meus cursos / Tutoriais / Nome da Disciplina / Aula 1 / Tarefa - Texto online

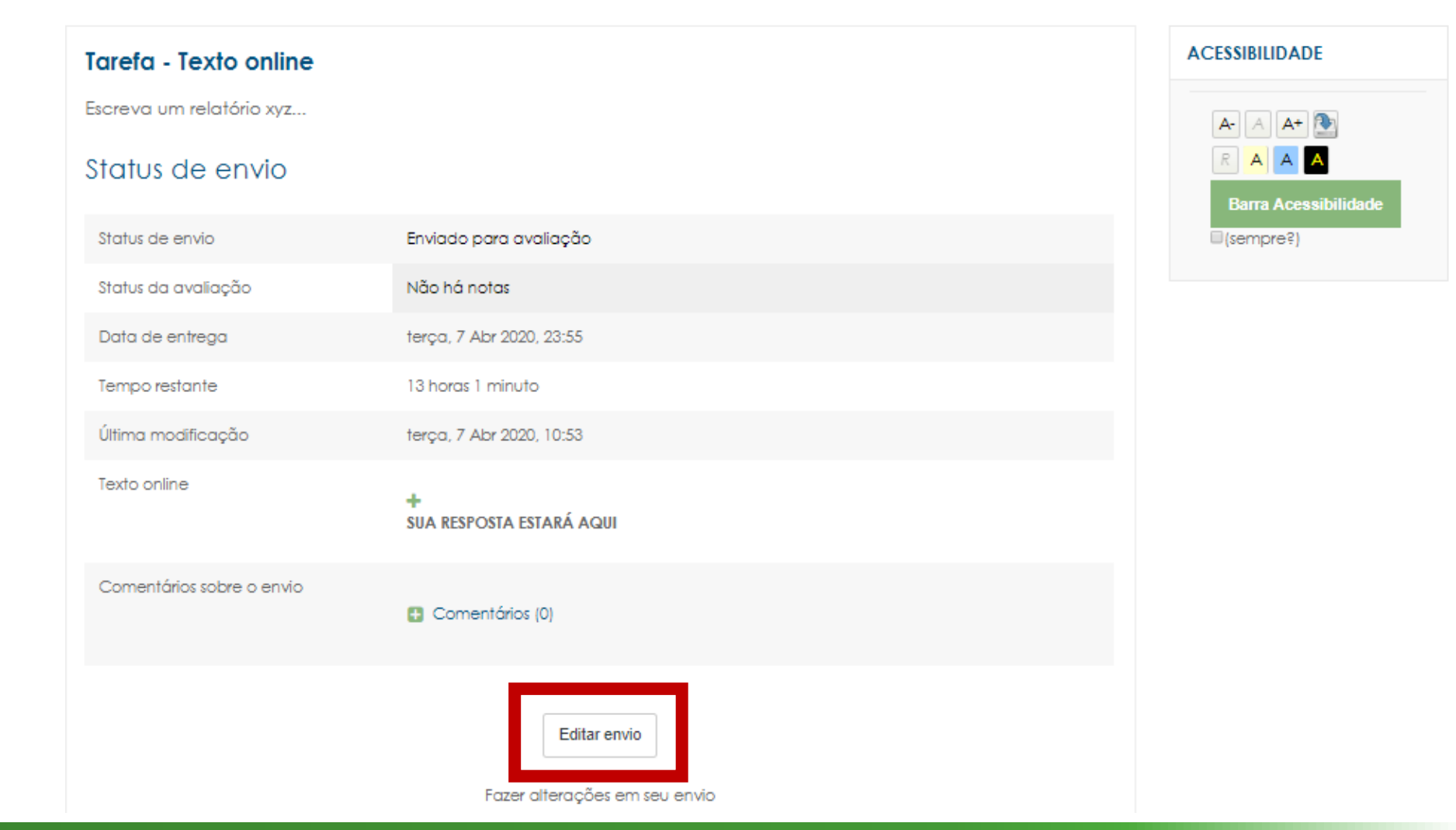

🔔 🗩 aluno teste 💢

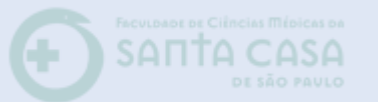

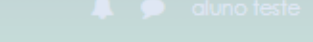

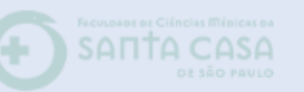

#### Nome da Disciplina

Página inicial / Meus cursos / Tutoriais / Nome da Disciplina / Aula 1 / Tarefa - Texto online

**AVISO** 

Você só poderá editar o envio da sua resposta enquanto a atividade estiver aberta para realização.
Para saber o prazo, leia sempre com atenção

as orientações no início da atividade.

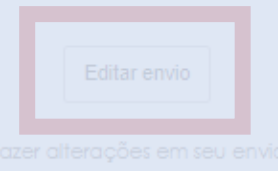

Se desejar ec sua respos clique er **Editar env** 

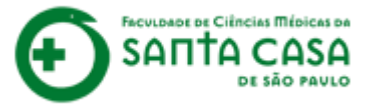

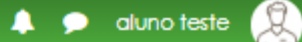

## Nome da Disciplina

Página inicial / Meus cursos / Tutoriais / Nome da Disciplina / Aula 1 / Tarefa - Texto online / Editar envio

Salvar mudanças

| 9                                              | Tarefa - Texto online<br>Escreva um relatório xyz |                                                                                                    | ACESSIBILIDADE                    |
|------------------------------------------------|---------------------------------------------------|----------------------------------------------------------------------------------------------------|-----------------------------------|
| Altere a sua<br>resposta na<br>caixa de texto. | Texto online                                      | Image: Signature     Image: Signature     Image: Signature | Barra Acessibilidade<br>(sempre?) |

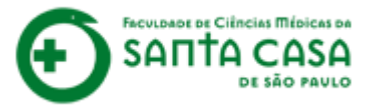

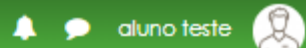

FACULDADE DI CIÈNCIAS MÉDICAS DA SANTA CASA DE SÃO PAULO

## Nome da Disciplina

Página inicial / Meus cursos / Tutoriais / Nome da Disciplina / Aula 1 / Tarefa - Texto online / Editar envio

| 10                                    | <b>Tarefa - Texto online</b><br>Escreva um relatório xyz |                          |                      |
|---------------------------------------|----------------------------------------------------------|--------------------------|----------------------|
| Clique em<br><b>Salvar mudanças</b> . | Texto online                                             |                          | Barra Acessibilidade |
|                                       |                                                          | Salvar mudanças Cancelar |                      |

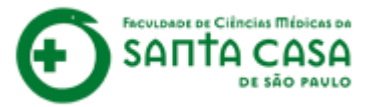

# **Pronto!** Atividade realizada.

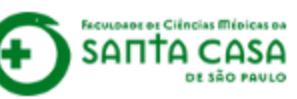

#### Nome da Disciplina

Página inicial / Meus cursos / Tutoriais / Nome da Disciplina / Aula 1 / Tarefa - Texto online

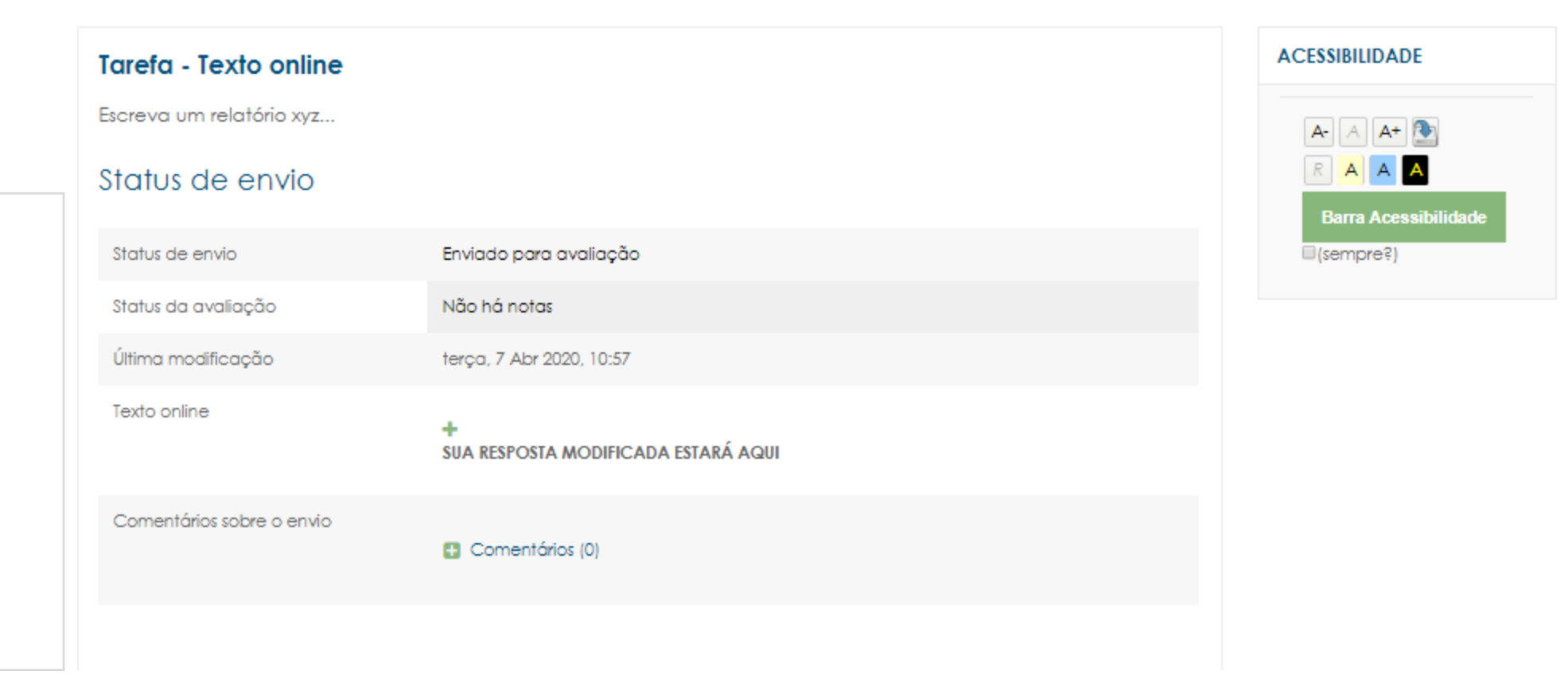

🔔 🗩 aluno teste (

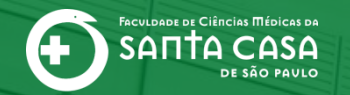

CEAD | Coordenadoria de Educação a Distância

# Atividade concluída e prazo encerrado! E agora?

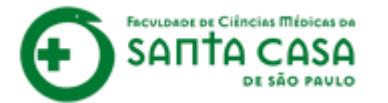

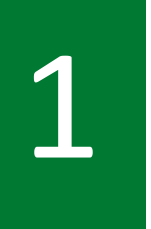

Após a correção da atividade pelo(a) professor(a) aparecerá o campo Feedback, com sua nota e feedback sobre a resposta que você elaborou.

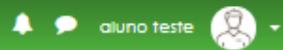

#### Nome da Disciplina

Página inicial / Meus cursos / Tutoriais / Nome da Disciplina / Aula 1 / Tarefa - Texto online

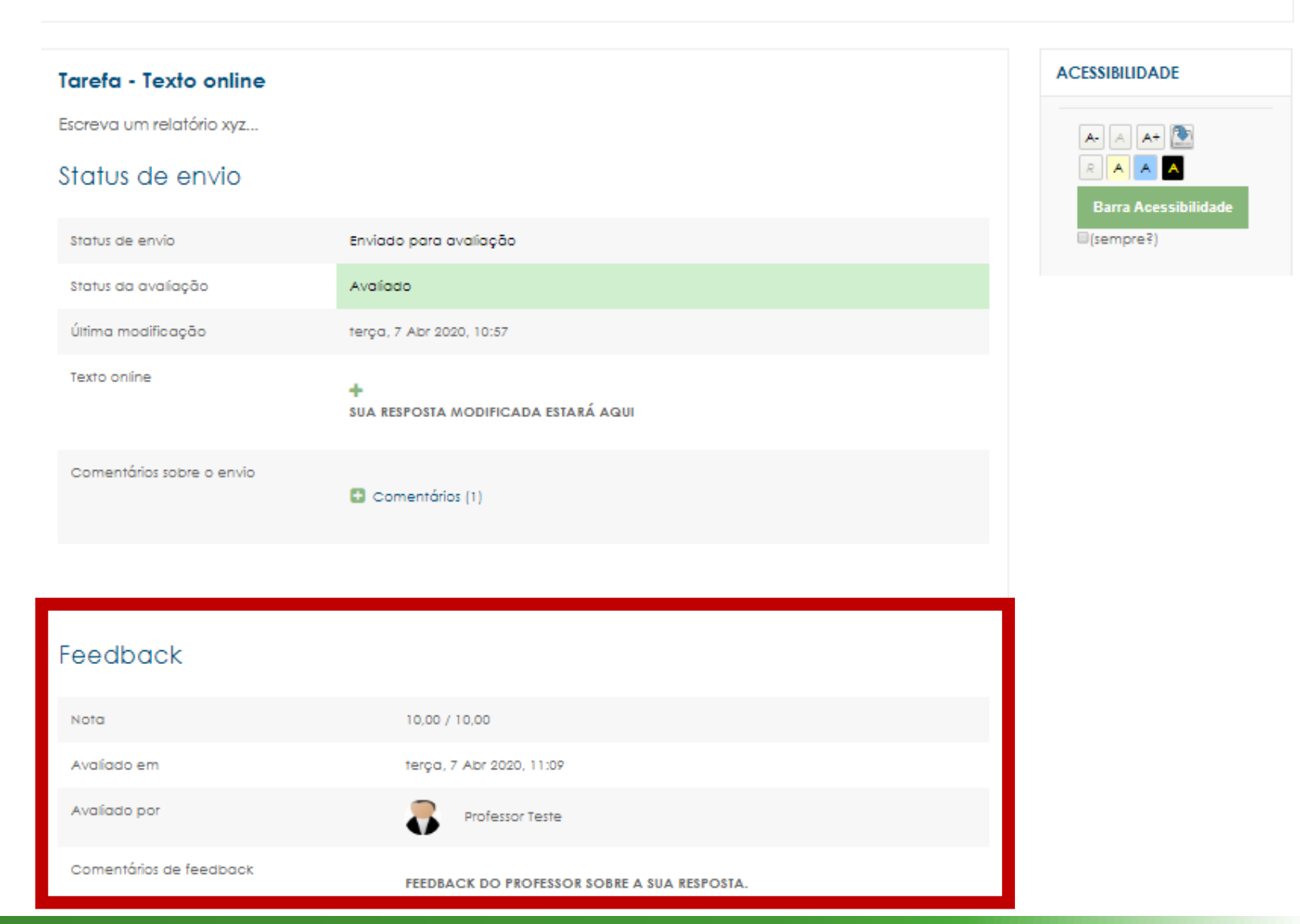

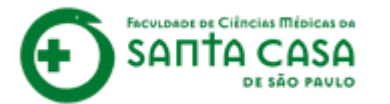

Eventualmente o(a) professor(a) poderá lançar algum comentário logo abaixo da sua resposta.

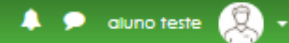

#### Nome da Disciplina

Página inicial / Meus cursos / Tutoriais / Nome da Disciplina / Aula 1 / Tarefa - Texto online

| Tarefa - Texto online     |                                                                                     | ACESSIBILIDADE |
|---------------------------|-------------------------------------------------------------------------------------|----------------|
| Escreva um relatório xyz  |                                                                                     | A- A A+ 💽      |
| Status de envio           |                                                                                     | R A A A        |
| Status de envio           | Enviado para avaliação                                                              | (sempre?)      |
| Status da avaliação       | Avaílado                                                                            |                |
| Última modificação        | terça, 7 Abr 2020, 10:57                                                            |                |
| Texto online              | +<br>SUA RESPOSTA MODIFICADA ESTARÁ AQUI                                            |                |
| Comentários sobre o envio | Comentários (1)                                                                     | 1              |
|                           | Professor Teste - Ter, 7 Abr 2020, 11:09<br>COMENTÁRIO DO PROFESSOR, SE NECESSÁRIO. |                |
|                           | Adicionar um<br>comentário                                                          |                |
|                           | Salvar comentário   Cancelar                                                        |                |
|                           |                                                                                     |                |
| Feedback                  |                                                                                     |                |
| Feedback                  |                                                                                     |                |

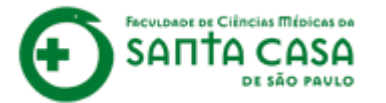

Se você desejar, poderá inserir algum retorno ao comentário do(a) professor(a) no campo abaixo. Lembre de clicar em **Salvar comentário**. 🖂 E-mail : faleconosco.ead@fcmsantacasasp.edu.br

🐥 🗩 aluno teste 🙎

#### Nome da Disciplina

Página inicial / Meus cursos / Tutoriais / Nome da Disciplína / Aula 1 / Tarefa - Texto onlíne

| Tarefa - Texto online     |                                                                                     | ACESSIBILIDADE |
|---------------------------|-------------------------------------------------------------------------------------|----------------|
| Escreva um relatório xyz  |                                                                                     | A- A A+ 💽      |
| Status de envio           |                                                                                     | R A A A        |
| Status de envio           | Enviado para avaliação                                                              | □(sempre?)     |
| Status da avalíação       | Avaliado                                                                            |                |
| Última modificação        | terça, 7 Abr 2020, 10:57                                                            |                |
| Texto onlíne              | +<br>SUA RESPOSTA MODIFICADA ESTARÁ AQUI                                            |                |
| Comentários sobre o envio | Comentários (1)                                                                     |                |
|                           | Professor Teste - Ter, 7 Abr 2020, 11:09<br>COMENTÁRIO DO PROFESSOR, SE NECESSÁRIO. |                |
|                           | Adicionar um<br>comentário<br>Salvar comentário   Cancelar                          |                |
|                           |                                                                                     |                |
| Feedback                  |                                                                                     |                |

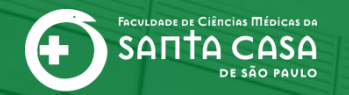

CEAD | Coordenadoria de Educação a Distância

# E como conferir a nota dessas atividades na disciplina?

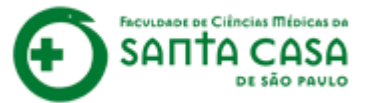

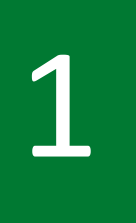

Para acessar as suas notas nas atividades da disciplina no AVA, acesse a disciplina e na guia lateral esquerda cli que em **Notas**.

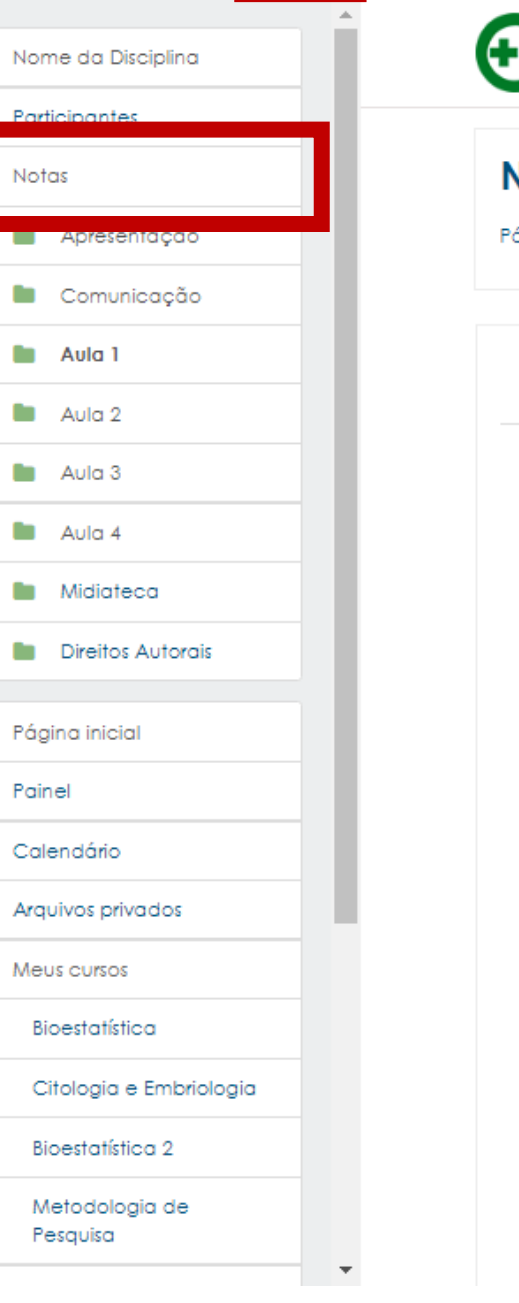

E-mail : faleconosco.ead@fcmsantacasasp.edu.br

#### Nome da Disciplina

Página inicial / Meus cursos / Tutoriais / Nome da Disciplina / Aula 1

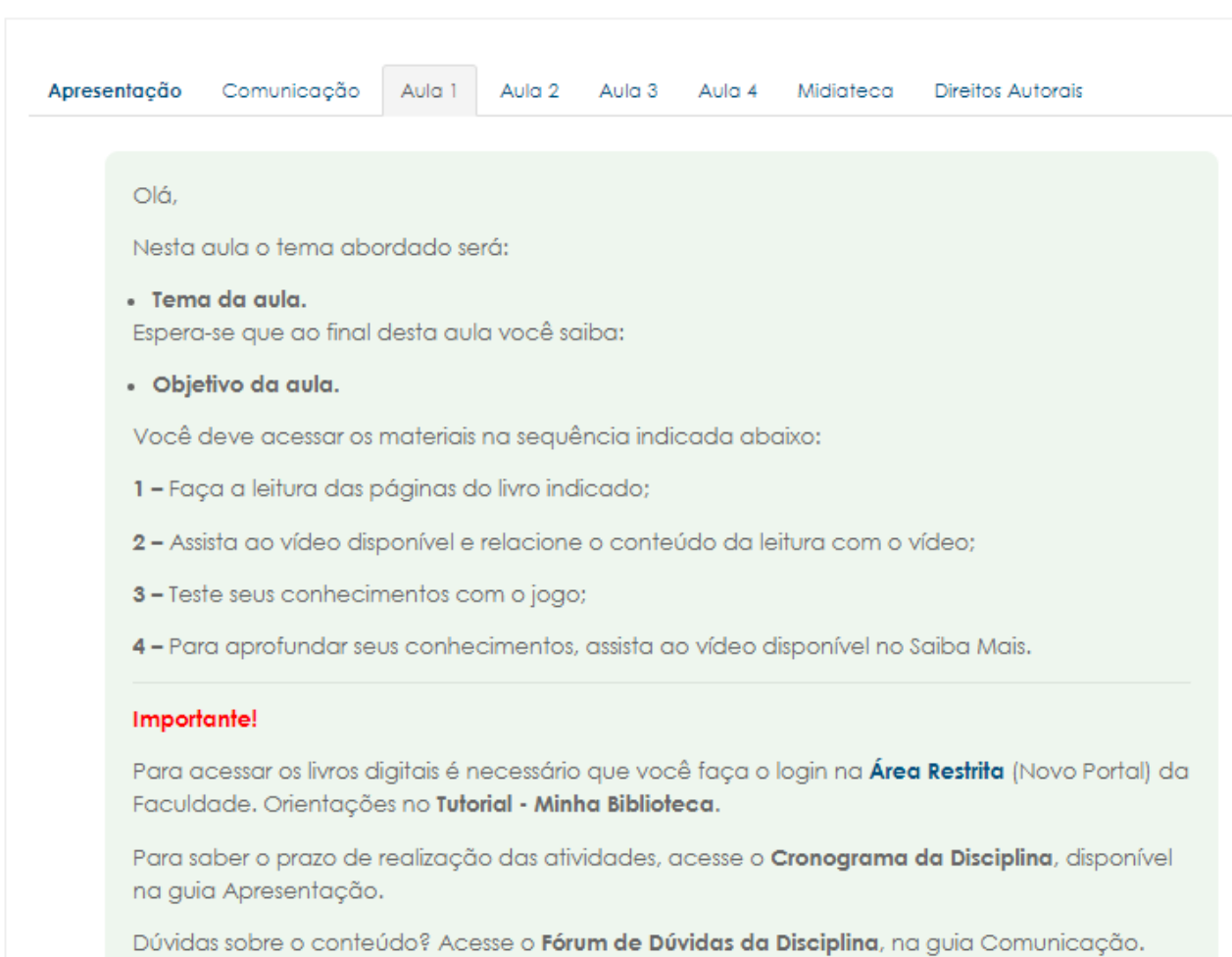

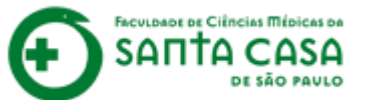

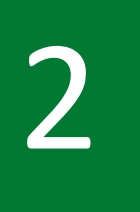

No **Relatório do Usuário** você poderá conferir a sua nota da **Tarefa** e das demais atividades avaliativas.

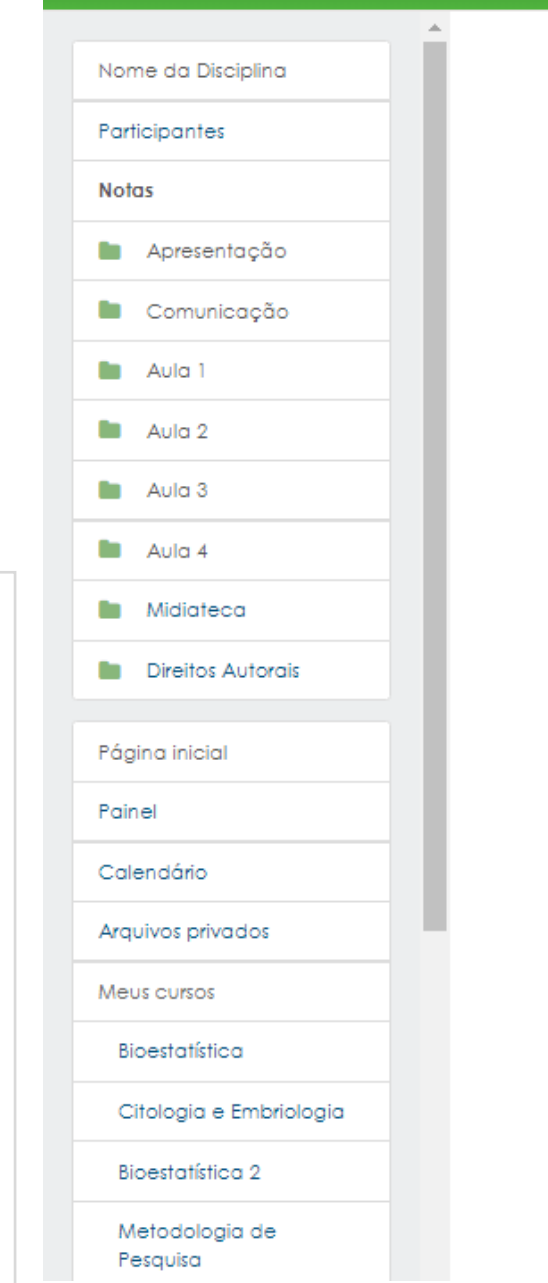

 $\times$ 

E-mail : faleconosco.ead@fcmsantacasasp.edu.br

|                            | Peso      |       |           |             |                                                | Contribuição para |
|----------------------------|-----------|-------|-----------|-------------|------------------------------------------------|-------------------|
| ltem de nota               | calculado | Nota  | Intervalo | Porcentagem | Avaliação                                      | o total do curso  |
| 📗 Nome da Disciplino       | L         |       |           |             |                                                |                   |
| Resolva os<br>Exercícios   | -         | 8,00  | 0–10      | 80,00 %     |                                                | -                 |
| Resolva os<br>Exercícios   |           | -     | 0–10      |             |                                                | -                 |
| ASV                        | -         | -     | 0-10      | -           |                                                | -                 |
| H& Jogo                    | -         | -     | 0-10      | -           |                                                |                   |
| н <del>s</del> Jogo        | -         | -     | 0-10      | -           |                                                |                   |
| 🖿 Media final              |           |       |           |             |                                                |                   |
| ∑ Media<br>final total     | -         | -     | 0-0       | -           |                                                | -                 |
| Teste                      |           |       |           |             |                                                |                   |
| 🍶 Estudo<br>Dirigido       | -         | -     | 0-10      | -           |                                                | -                 |
| ∑ Teste<br>total           | -         | -     | 0–20      | -           |                                                | -                 |
| 题 Jogo                     | -         |       | 0-10      | -           |                                                | -                 |
| 🍶 Tarefa - Texto<br>online | -         | 10,00 | 0–10      | 100,00 %    | FEEDBACK DO PROFESSOR<br>SOBRE A SUA RESPOSTA. | -                 |
| 🍶 Tarefa -                 | -         | 10,00 | 0-10      | 100,00 %    | FEEDBACK DO PROFESSOR                          | -                 |

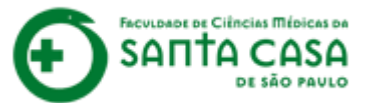

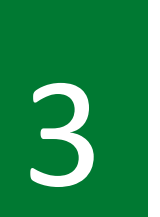

Atividades que apareçam sem nota quer dizer que ou você ainda não realizou essas atividades e/ou ainda não foram corrigidas pelo(a) professor(a).

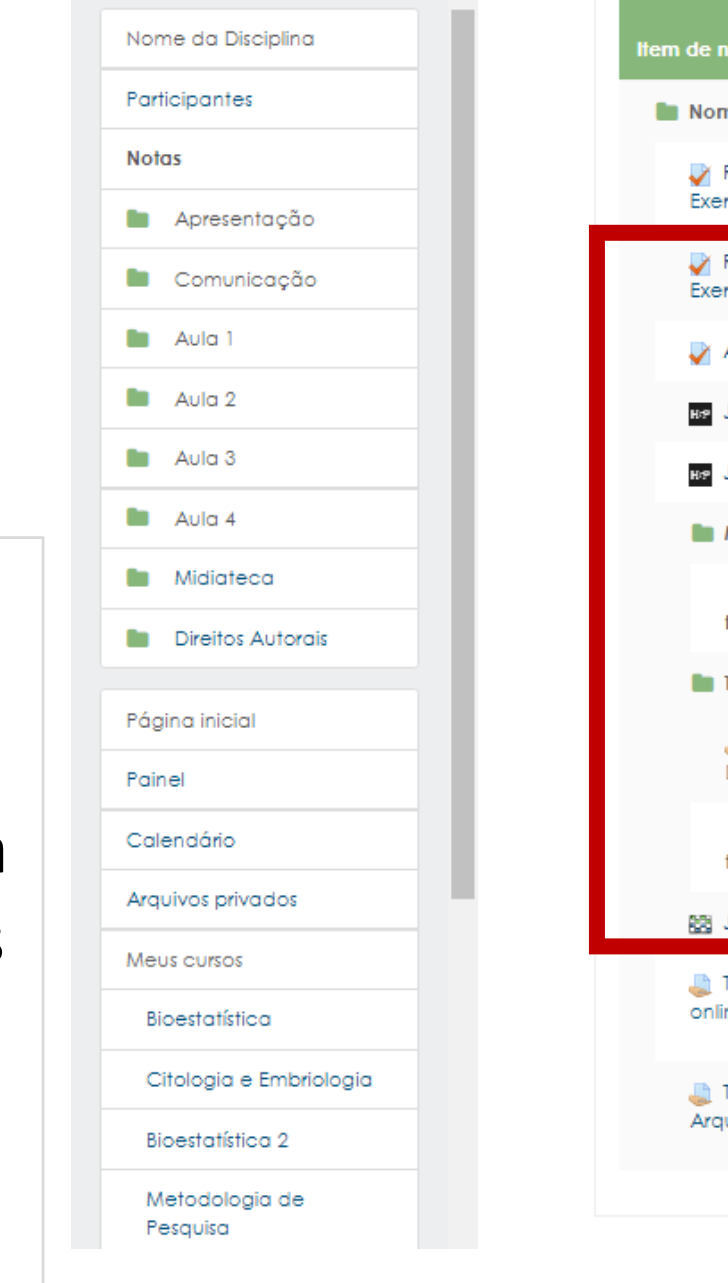

 $\times$ 

E-mail : faleconosco.ead@fcmsantacasasp.edu.br

| lte | m de nota                  | Peso<br>calculado | Nota  | Intervalo | Porcentagem | Avaliação                                      | Contribuição para<br>o total do curso |
|-----|----------------------------|-------------------|-------|-----------|-------------|------------------------------------------------|---------------------------------------|
| 1   | Nome da Disciplin          | a                 |       |           |             |                                                |                                       |
|     | Resolva os<br>Exercícios   | -                 | 8,00  | 0–10      | 80,00 %     |                                                | -                                     |
|     | ✓ Resolva os<br>Exercícios | -                 | -     | 0–10      | -           |                                                | -                                     |
|     | V2A 🖌                      | -                 | -     | 0–10      | -           |                                                | -                                     |
|     | н <sub>"</sub> Jogo        | -                 | -     | 0–10      | -           |                                                |                                       |
|     | н <sub>а</sub> João        | -                 | -     | 0–10      | -           |                                                |                                       |
|     | 🖿 Media final              |                   |       |           |             |                                                |                                       |
|     | ∑ Media<br>final total     | -                 | -     | 0–0       |             |                                                | -                                     |
|     | Teste                      |                   |       |           |             |                                                |                                       |
|     | 💐 Estudo<br>Dirigido       | -                 | -     | 0-10      | -           |                                                |                                       |
|     | ∑ Teste<br>total           | -                 | -     | 0–20      | -           |                                                | -                                     |
|     | 🔯 Jogo                     | -                 | -     | 0–10      | -           |                                                |                                       |
|     | 🔔 Tarefa - Texto<br>online | -                 | 10,00 | 0–10      | 100,00 %    | FEEDBACK DO PROFESSOR<br>SOBRE A SUA RESPOSTA. | -                                     |
|     | 🌉 Tarefa -<br>Arquivo      | -                 | 10,00 | 0–10      | 100,00 %    | FEEDBACK DO PROFESSOR<br>SOBRE A SUA RESPOSTA. | -                                     |
|     |                            |                   |       |           |             |                                                |                                       |

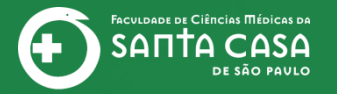

# **CEAD** | Coordenadoria de Educação a Distância

# Fácil, não? Até a próxima!

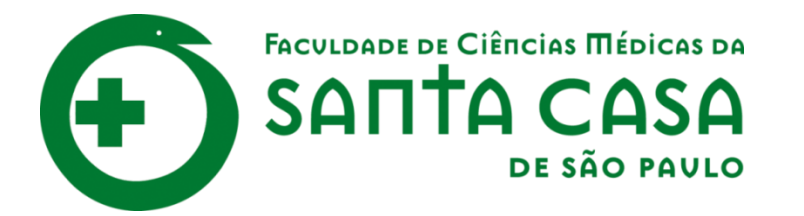

CEAD

Coordenadoria de Educação a Distância

FAVC

Fundação Arnaldo Vieira de Carvalho